超星学习通试讲考评材料上传流程

一、登录

1. 使用浏览器访问网址

http://lldksjkp3.contest.chaoxing.com/portal

2. 点击"登录",进入登录界面:

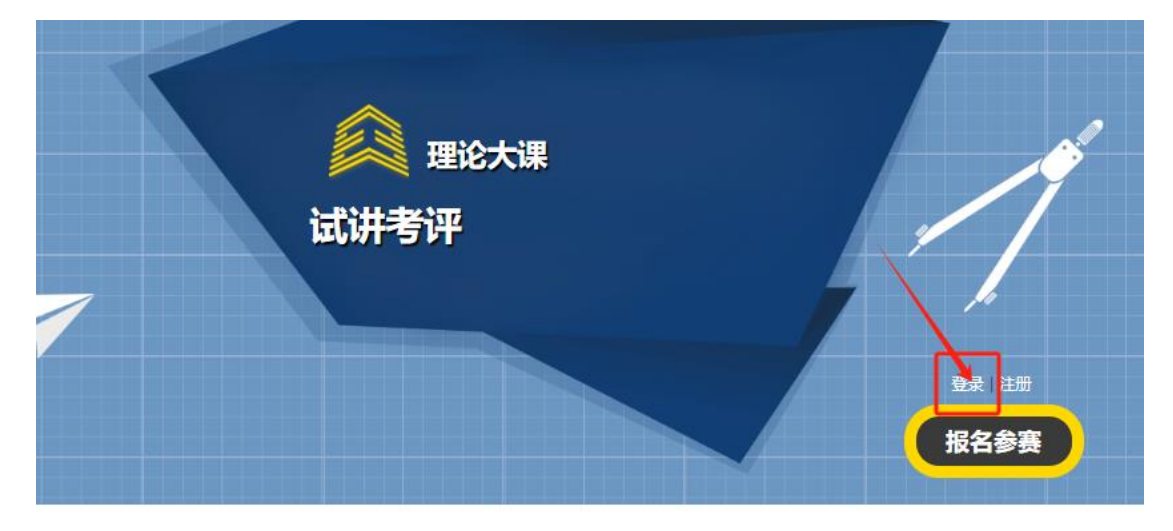

输入用户信息,点击登录:
用户名:手机号;密码:学习通密码。

| 用户登录      |         |
|-----------|---------|
| ■ 手机号/超星号 |         |
| ▲ 学习通密码   | マ 忘记密码? |
| 受录        |         |
| 新用户注册     | 手机验证码登录 |

## 二、上传试讲材料

1. 登录成功之后,点击"提交作品"或"进入用户中心"上传试讲材料。

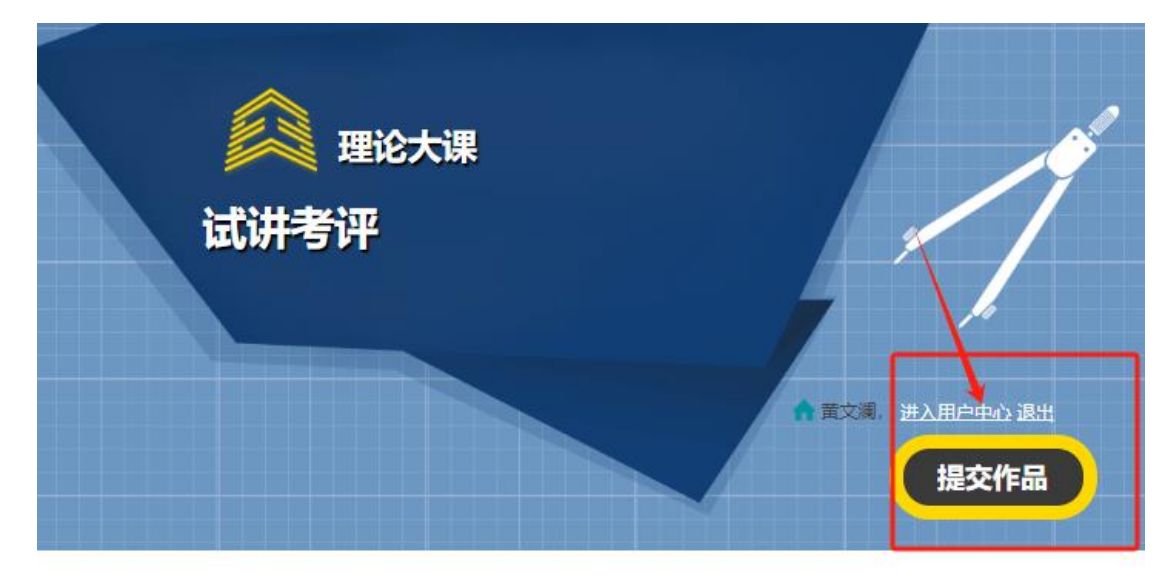

2. 根据试讲要求,填写基本信息、上传相应的试讲材料,包括教学设计方案、PPT课件、试讲视频。完成后,点击"保存",并确认提交。

| 作品提交           |      |
|----------------|------|
| 1 基本信息 (沙壤)    |      |
| 姓名:            | *    |
| 专业:            | *    |
| 保存基本信息 重豐      |      |
| 2 教学设计方案 (2)填) |      |
| 2.1 教学设计方案     |      |
|                | 选择文件 |
| 保存数学设计方案       |      |

| 3 PPT课件 (必填) |      |
|--------------|------|
| 3.1 PPT课件    |      |
|              | 选择文件 |
| 保存的打课件       |      |
| 4 试讲视频 (2)填) |      |
| 4.1 试讲视频     |      |
|              | 选择文件 |
| 保存成讲视频       |      |
| 提交作品         | 保存作品 |

请注意:试讲视频上传会比较慢,并需要转码,请耐心等待~